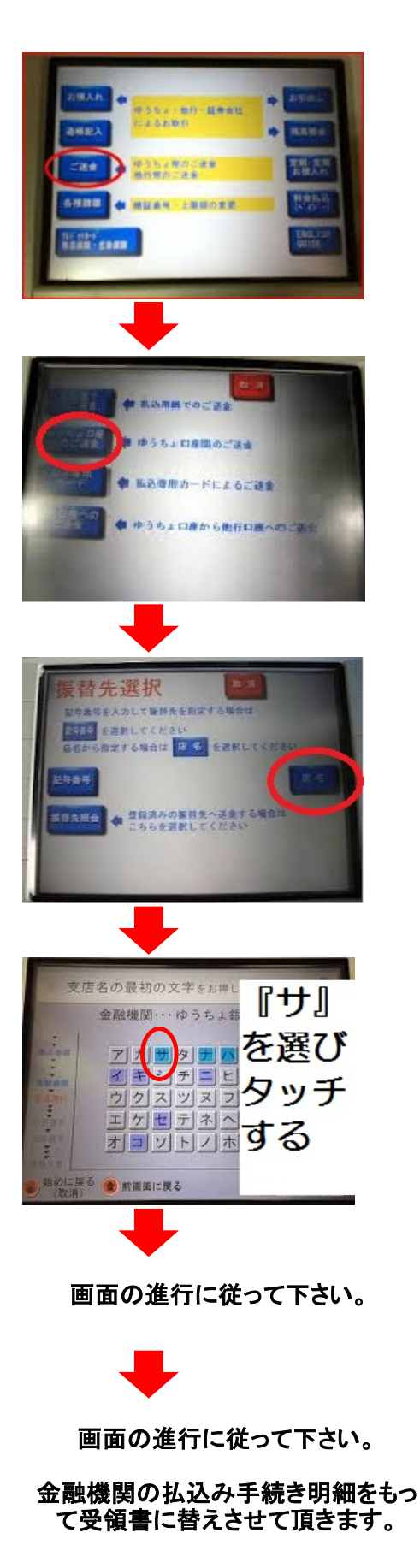

①『ご送金』を選択し、タッチする。

② 『ゆうちょロ座間のご送金』を選択し、タッチする。

③『店名』を選択し、タッチする。

③『サ』を選択し、タッチする。

④ 店名『318』を選択し、タッチする。 次の画面に進む。

⑤ 口座番号 『1187209』を入力する。